| このマニュアルでは |
|-----------|
| MacOS     |
| ver.9.2.1 |
| リモートアクセス  |
| ver.4.0.2 |
| を使用しております |

[527]

<u> お客様の環境により画面表示が違うことがありますが、ご</u>了承いただけますようお願い致します。

| 📕 ノアイル 編集 表示 ワイント5 | フー特別 ヘルノ                        |  |
|--------------------|---------------------------------|--|
| このコンピュータについて       |                                 |  |
| AirMac             |                                 |  |
| 🛞 Apple DVD Player |                                 |  |
| Apple システム・プロフィール  |                                 |  |
| Sherlock 2         |                                 |  |
| ▲ キー配列             |                                 |  |
| 📓 コントロールパネル        | AppleTalk                       |  |
| スクラップブック           | ColorSync                       |  |
| ☆ スティッキーズ          | DialAssist                      |  |
| <b>き</b> セレクタ      | File Exchange                   |  |
| 1 1 1 ネットワークブラウザ   | PPP Menu                        |  |
|                    | Uuick ime™ ≝ar                  |  |
| 「慶 リモートアクセス状況      |                                 |  |
|                    | USD FI IIIter Sharing<br>Web 共右 |  |
|                    | アップルメニュ トオプション                  |  |
| ◎ 長近使ったサーバ ►       | アピアランス                          |  |
| 副 最近使った事類          | インターネット                         |  |
|                    | キーチェーンアクセス                      |  |
|                    | キーボード                           |  |
|                    | コントロールバー                        |  |

サウンド

#### STEP1

接続の設定を行います。

[**アップルメニュー**] [**コントロール** パネル] [TCP/IP]の順でクリックし ます。

設定に必要な[ユーザ ID (接続 ID)] [ユーザ パスワード (接続パスワード)] [DNS アドレス] 等のお客様個別の情報は【ODN サービスご利用の ご案内】もしくは【ODN アプリケーションサービ スご利用のご案内】をご参照ください。設定の際 はお手元にご用意ください。

| ★ ファイル 編集 リモ<br>閉じる 第W<br>設定 第K<br>情報を見る 第1<br>終了 第Q | トアクセス ヘルプ<br>                                                               | STEP2                                 |      |
|------------------------------------------------------|-----------------------------------------------------------------------------|---------------------------------------|------|
|                                                      | IP アドレス: <サーバを参照><br>サブネットマスク: <サーバを参照><br>ルータアドレス: <サーバを参照><br>ネームサーバアドレス: | メニューバーの[ <b>ファイル</b> ]<br>の順でクリックします。 | [設定] |
|                                                      |                                                                             |                                       |      |

|                                                                                                    | STEP3                  |
|----------------------------------------------------------------------------------------------------|------------------------|
| 設定                                                                                                    |                        |
| 現在の設定: 省略時設定                                                                                                    |                        |
| 省略時設定       取り込み         書き出し       書き出し         複製       名称変更         消除       削除         済み       キャンセル         設定 | [ <b>複製</b> ]をクリックします。 |

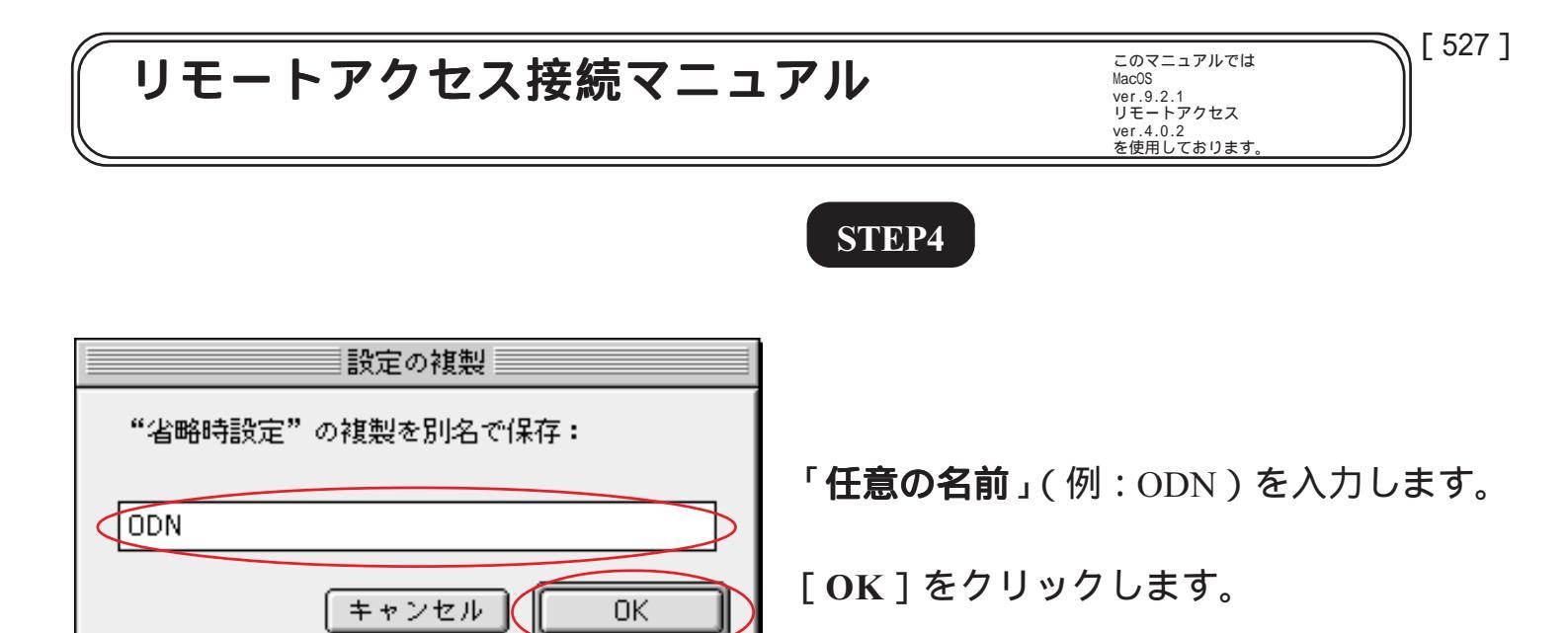

|              | STEP5                                                          |
|--------------|----------------------------------------------------------------|
| 設定           |                                                                |
| 現在の設定: 省略時設定 | STEP4 の「 <b>任意の名前</b> 」(例:ODN)を選<br>択し、[ <b>設定</b> ] をクリックします。 |
| 済み キャンセル 設定  |                                                                |

| TCP/IP (ODN)                               |
|--------------------------------------------|
| 経由先・PPP<br>→ ◆                             |
| ab2<br>設定方法 PPP サーバを参照                     |
|                                            |
| IP アドレス: <サーバを参照>                          |
| サブネットマスク: <サーバを参照>                         |
| ルータアドレス: <サーバを参照>                          |
| ネームサーバアドレス・143.90.130.165<br>143.90.130.39 |
| 0                                          |

## STEP6

[**経由先**]は[PPP][**設定方法**]は[PPP サーバを参照]を選択します。

[ネームサーバアドレス]に「DNS アド レス(プライマリ)」、「DNS アドレス (セカンダリ)」を入力します。

[**検索ドメイン名**]に「odn.ne.jp」と入力 します。

画面左上の閉じるボタンをクリックしま す。

このマニュアルでは MacOS ver.9.2.1 リモートアクセス ver.4.0.2 を使用しております。 [527]

### STEP7

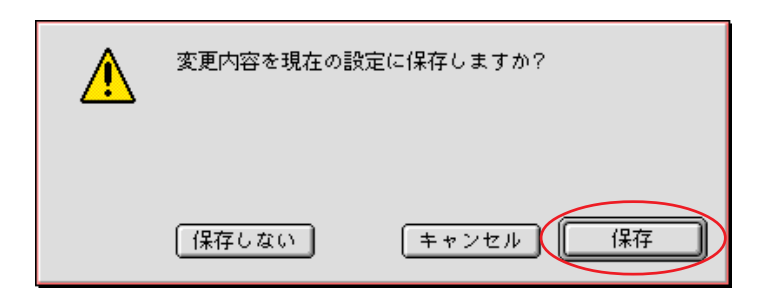

[保存]をクリックします。

STEP6で何も変更点がなかった場合にはこの画面は表示されません。

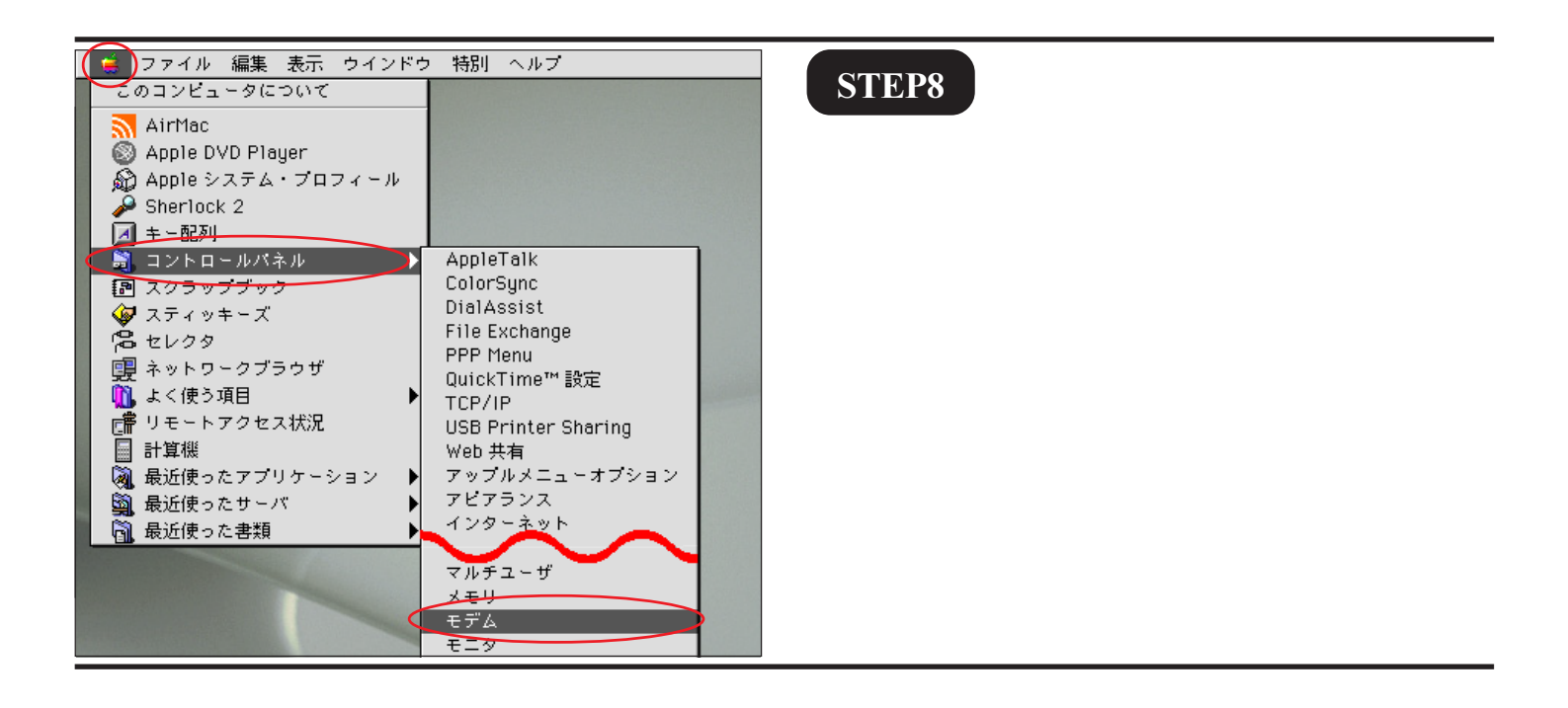

このマニュアルでは MacOS ver.9.2.1 リモートアクセス ver.4.0.2 を使用しております [527]

### **STEP9**

[経由先]は「モデム及びTAが接続さ れているポート」を選択します。 [モデム]は「ご使用になるモデム及び TA」を選択します。

お使いのモデムがこの中にない場合にはモデム 付属のCCLファイルをハードディスク内の[シス テムフォルダ] [機能拡張] [Modem Scripts] に入れ再起動し、やり直して下さい。 CCLファイルにつきましては各モデムメーカーに お問い合わせ下さい。

[ダイアル]で、ご利用の電話回線の種別を選択して下さい。 必要に応じて[ダイヤルトーンを無視]にチェックを入れます。

ご利用の回線種別がプッシュ回線またはISDN回 線の場合[トーン]を、ダイヤル回線の場合[パ ルス]を選択します。

回線種別が不明な場合は、NTT 様にお問い合わせ 下さい。

画面左上の閉じるボタンをクリックし ます。

#### STEP10

[保存]をクリックします。

STEP9で何も変更点がなかった場合にはこの画 面は表示されません。

【保存しない】

変更内容を現在の設定に保存しますか?

キャンセル

保存

<u>/</u>

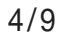

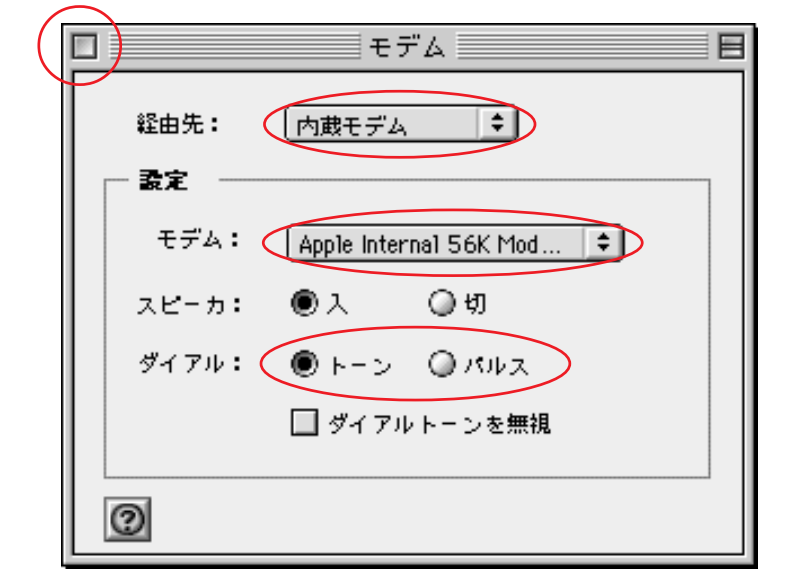

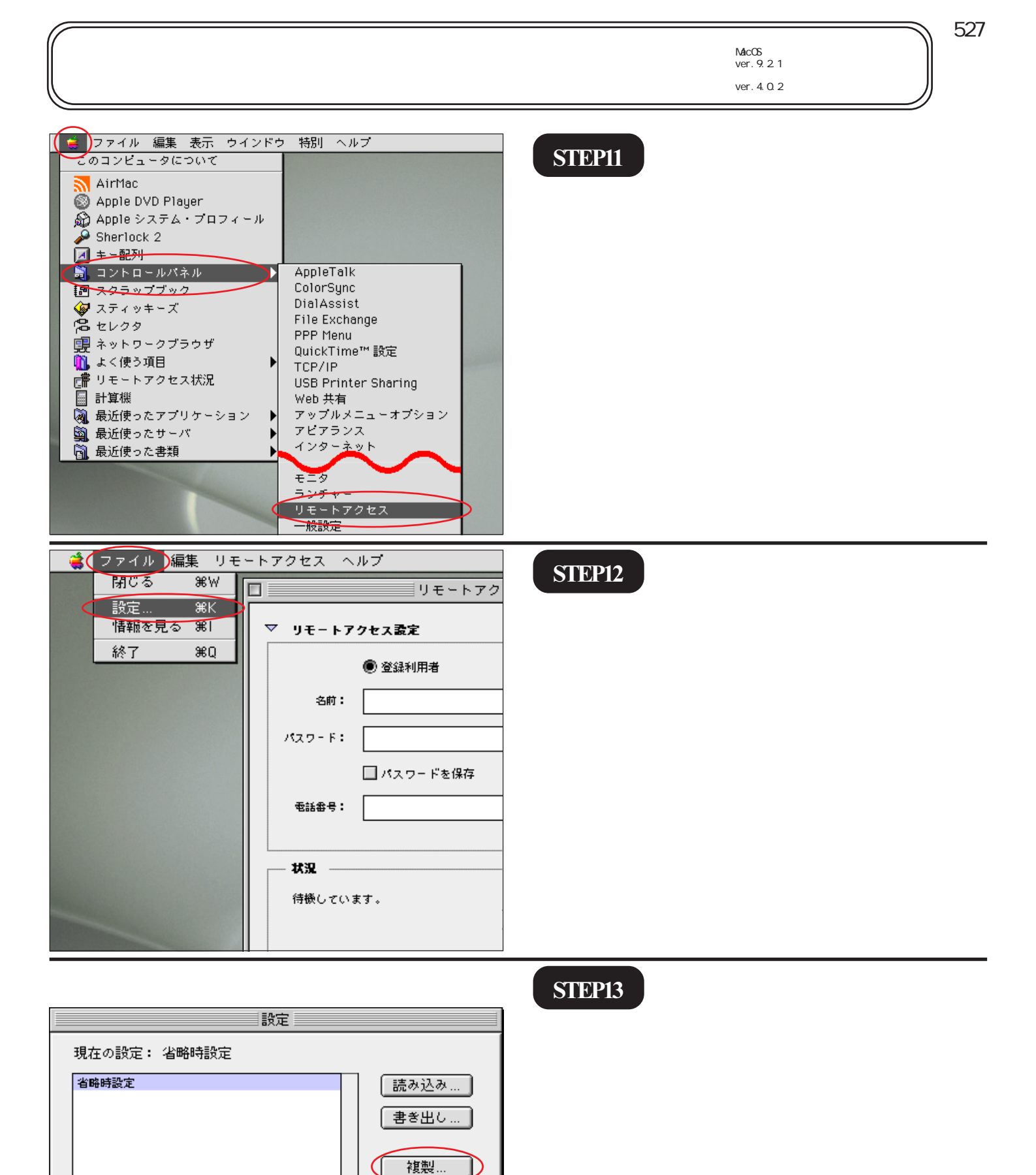

[複製]をクリックします。

済み

名称変更 削除...

設定

キャンセル

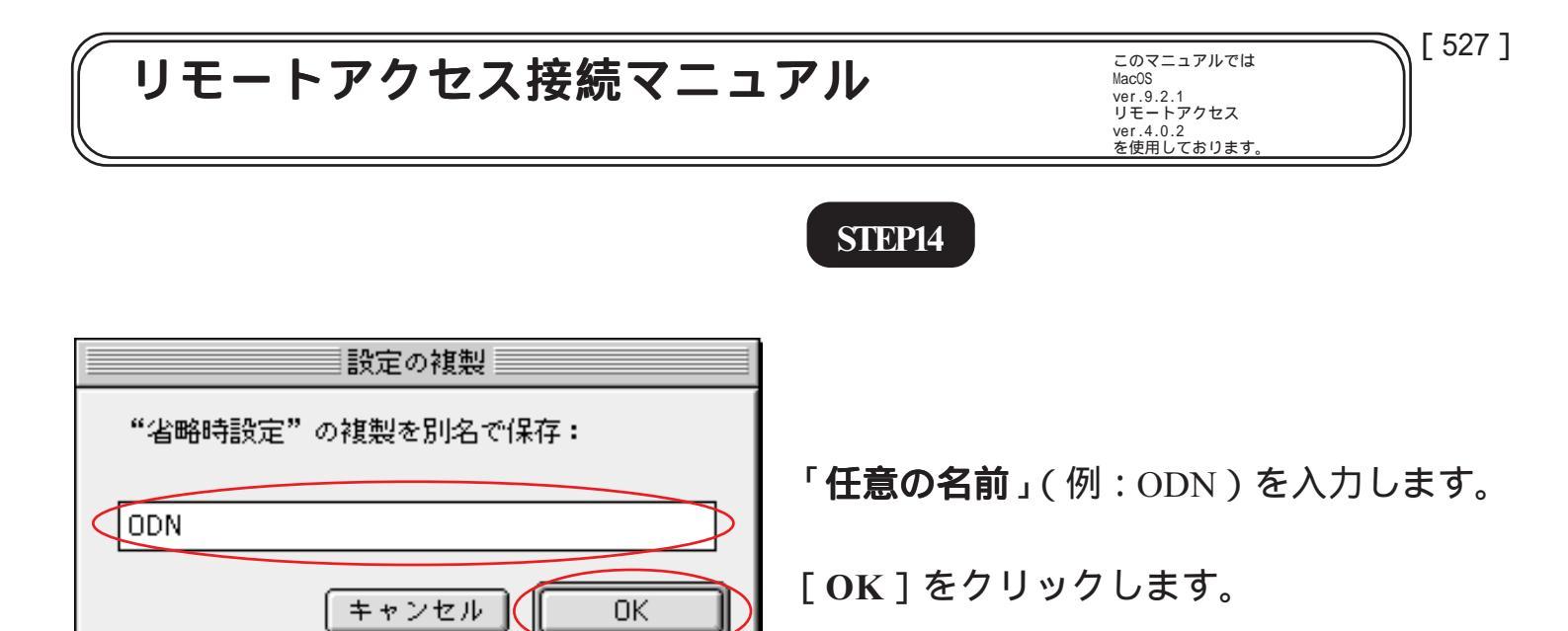

|                                                                                            | STEP15                                                             |
|--------------------------------------------------------------------------------------------|--------------------------------------------------------------------|
| 現在の設定: 省略時設定<br>DDN<br>省略時設定<br>諸み込み…<br>書き出し…<br>複製…<br>名称変更…<br>削除…<br>済み<br>キャンセル<br>設定 | STEP14 の「 <b>任意の名前</b> 」( 例:ODN ) を<br>選択し、[ <b>設定</b> ] をクリックします。 |

| □ リモートアクセス (ODN) |    |
|------------------|----|
| ▶ リモートアクセス設定     |    |
| - 状況             |    |
| 待機しています。         |    |
|                  |    |
|                  |    |
|                  |    |
| 0                | 接続 |
|                  |    |

## STEP16

[**リモートアクセス設定**]の左側の三角 ボタンをクリックすると全画面表示に切 り替わります。

既に全画面で表示されている場合は STEP17へお進みください。

このマニュアルでは MacOS ver.9.2.1 リモートアクセス ver.4.0.2 を使用しております。 [527]

| 🔲 リモートアクセス (ODN) 📃 目                             |
|--------------------------------------------------|
| ▽ リモートアクセス設定                                     |
| ● 登録利用者 ● ゲスト                                    |
| 名前: 28800120                                     |
| /127-F:                                          |
| 1. マードを保存                                        |
| 電話錄号: 0088333333                                 |
|                                                  |
| — <b>状況</b> ———————————————————————————————————— |
| 待機しています。                                         |
|                                                  |
|                                                  |
|                                                  |
| ② オプション… 接続                                      |

## STEP17

[登録利用者]にチェックを入れます。
[名前]に[ユーザID(接続 ID)](1),
[パスワード]に[ユーザパスワード(接続パスワード)](2)を入力し、[パスワード)](2)を入力し、[パスワード)](2)を入力し、[パスワードを保存]にチェックを入れます。
[電話番号]にご利用になる「ODN アクセスポイント(3)の電話番号」を入力し、[オプション]をクリックします。

1 「フレッツ・ISDN」をご利用のお客様は[名前]に続けて「@odn.ne.jp」を入力してください。
 (例:zaa00120@odn.ne.jp)

2 パスワードを入力すると「...」で表示され ます。

3 お客様のご利用のコースによってアクセス ポイントの電話番号は異なります。

全国共通アクセスポイントをご利用の場合は 「0088333333」

「まるごと」コースのお客様は 「0088330510」

NTT の「フレッツ・ISDN」のお客様は 「1492」を入力します。

| <ul> <li>再ダイアル 接続 ブロトコル</li> <li>プロトコル</li> <li>CP/IP 利用アブリケーション起動時に自動接続する</li> <li>✓ モデム内蔵の誤り訂正と圧縮を使う</li> <li>✓ TCP ヘッダ圧縮を使う</li> </ul> |
|----------------------------------------------------------------------------------------------------|
| <ul> <li>✓ CP/IP 利用アプリケーション起動時に自動接続する</li> <li>✓ モデム内蔵の誤り訂正と圧縮を使う</li> <li>✓ TCP ヘッダ圧縮を使う</li> </ul>                                      |
| <ul> <li>✓CP/IP 利用アブリケーション起動時に自動接続する</li> <li>✓モデム内蔵の誤り訂正と圧縮を使う</li> <li>✓ TCP ヘッダ圧縮を使う</li> </ul>                                        |
| <ul> <li>☑ CP / IP 利用アプリケーション起動時に自動接続する</li> <li>☑ モデム内蔵の誤り訂正と圧縮を使う</li> <li>☑ TCP ヘッダ圧縮を使う</li> </ul>                                    |
| ☑ モデム内蔵の誤り訂正と圧縮を使う<br>☑ TCP ヘッダ圧縮を使う                                                                                                    |
| ☑ TCP ヘッダ圧縮を使う                                                                                                    |
|                                                                                                    |
| 🔲 コマンド入力が必要なホストに接続する                                                                                                    |
| ◉ ターミナルウインドウを使う                                                                                                    |
| ○ 接続用スクリプトを使う: <スクリプトが選ばれていません>                                                                                                    |
| スクリプトの読み込み スクリプトの書き出し                                                                                                    |
|                                                                                                    |
| キャンセル OK                                                                                                    |

## STEP18

[**プロトコル**]をクリックします。

[TCP/IP **利用アプリケーション起動時 に自動接続する**]にチェックを入れま す。

[OK]をクリックします。

チェックを入れるとブラウザやメールソフトを 起動したときに自動的に接続されるようになりま す。

リモートアクセス接続マニュアル

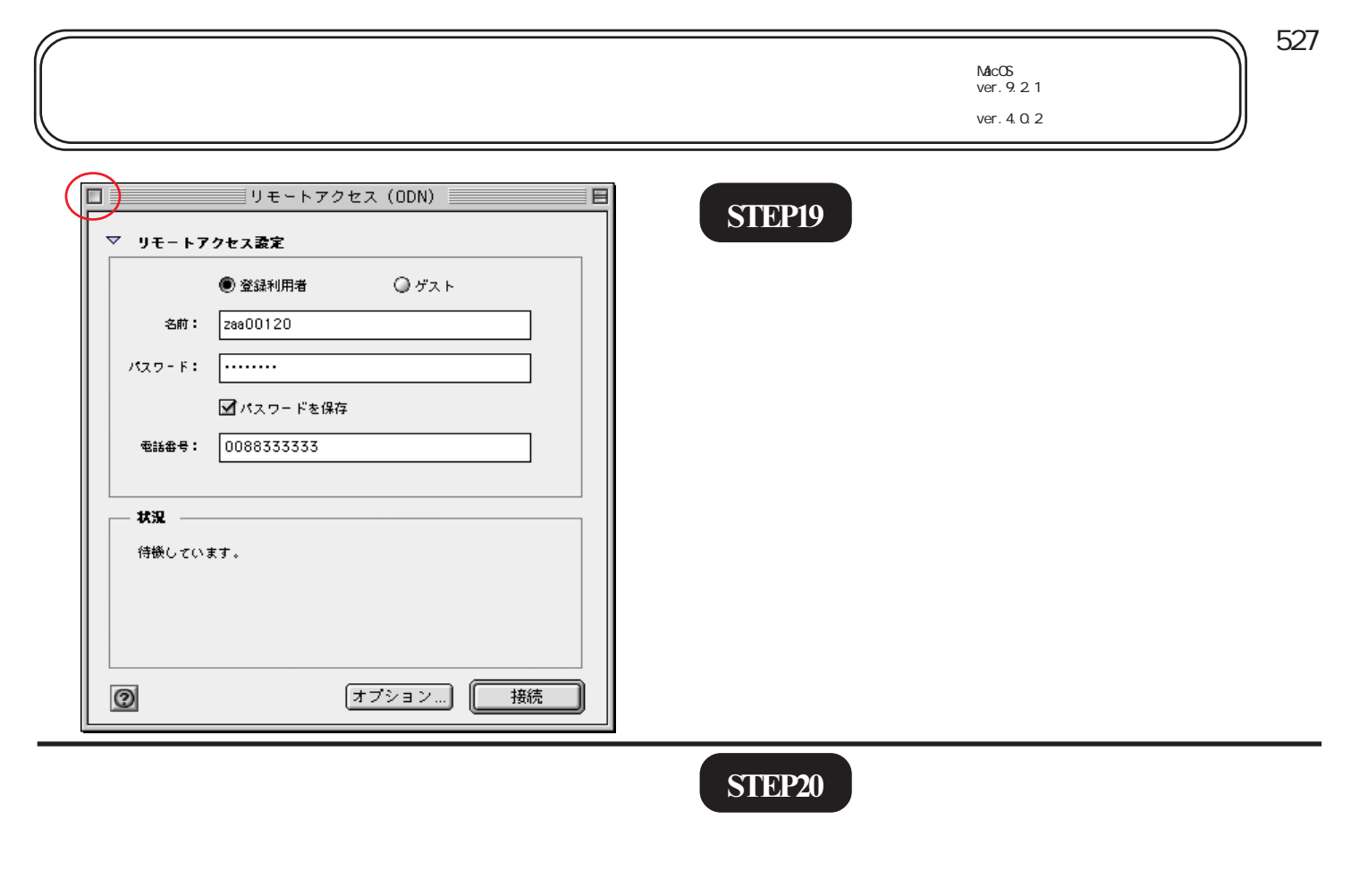

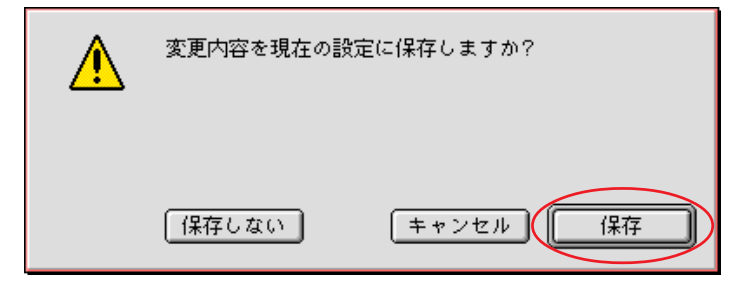

[保存]をクリックします。

STEP17で何も変更点がなかった場合にはこの画面は表示されません。

以上で接続設定は完了です。

|         | リモートアクセス(ODN)                                     | B |
|---------|---------------------------------------------------|---|
| ▽ リモート7 | ? クセス設定                                           |   |
|         | <ul> <li>         ・         ・         ・</li></ul> |   |
| 2. 名前:  | 28900120                                          |   |
| パスワード:  |                                                   |   |
|         |                                                   |   |
|         | 0088333333                                        |   |
|         |                                                   |   |
| — X2 —  |                                                   |   |
| 待機してい   | ます。                                               |   |
|         |                                                   |   |
|         |                                                   |   |
|         |                                                   |   |
|         | オフション 接続                                          | ノ |

## STEP21

接続の確認を行います。

[**アップルメニュー**] [**コントロール** パネル] [**リモートアクセス**]をクリッ クし[**リモートアクセス**]を開きます。

[接続]をクリックします。

リモートアクセス接続マニュアル

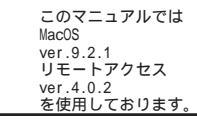

[527]

|                                                                                                    |                                                                                                    | リモートアクセ                                                                                                    | zス (ODN)                                                                                                    | E                                                                               |
|----------------------------------------------------------------------------------------------------|----------------------------------------------------------------------------------------------------|----------------------------------------------------------------------------------------------------|----------------------------------------------------------------------------------------------------|---------------------------------------------------------------------------------|
|                                                                                                    | ▽ リモートア:                                                                                                    | クセス設定                                                                                                    |                                                                                                    |                                                                                 |
|                                                                                                    |                                                                                                    | ◉ 登録利用者                                                                                                    | ◎ゲスト                                                                                                    |                                                                                 |
|                                                                                                    | 名前:                                                                                                    | zaa00120                                                                                                    |                                                                                                    |                                                                                 |
|                                                                                                    | パスワード:                                                                                                    |                                                                                                    |                                                                                                    |                                                                                 |
|                                                                                                    |                                                                                                    | ☑ パスワードを保存                                                                                                    |                                                                                                    |                                                                                 |
|                                                                                                    | ● 電話番号:                                                                                                    | 0088333333                                                                                                    |                                                                                                    |                                                                                 |
|                                                                                                    |                                                                                                    |                                                                                                    |                                                                                                    |                                                                                 |
|                                                                                                    | 接続速度:                                                                                                    | 49333 bps                                                                                                    | <u> </u>                                                                                                    |                                                                                 |
|                                                                                                    | 接統先:                                                                                                    | 〈名称未設定〉                                                                                                    |                                                                                                    |                                                                                 |
|                                                                                                    | 接続時間:                                                                                                    | 0:00:03                                                                                                    |                                                                                                    |                                                                                 |
|                                                                                                    | 残り時間:                                                                                                    | 無制限                                                                                                    | 送信                                                                                                    | 受信                                                                              |
|                                                                                                    |                                                                                                    |                                                                                                    |                                                                                                    |                                                                                 |
|                                                                                                    |                                                                                                    | 6                                                                                                    | + プション   [抉結                                                                                                    | iを打ち                                                                            |
|                                                                                                    | (2)                                                                                                    |                                                                                                    | イノンコン…   150元                                                                                                    | re wra   /                                                                      |
|                                                                                                    | 0                                                                                                    |                                                                                                    | オフジョン                                                                                                    | 12 (1) 0                                                                        |
| 1=                                                                                                    |                                                                                                    |                                                                                                    | オフクヨフ」技能                                                                                                    |                                                                                 |
| ] =                                                                                                    |                                                                                                    | © odn≭~<br>> ☆ ! ♪                                                                                                    | A > y = y 13307                                                                                                    |                                                                                 |
| ] =                                                                                                    |                                                                                                    | ③ ODN本一<br>3 介 。<br>新 ホーム 自動入力 :                                                                                                    | ムページ<br>「130万<br>「<br>「<br>フリント メール                                                                                                    |                                                                                 |
| ]                                                                                                    | R5         80         PL         R           7 FL/2         ©         http://odn.re.jp/         @           ©         Live Home Page         @         79/3/JJ2/2'                                                                                                    | () 00N#-<br>3 ↑↑ () 00N#-<br>3 ↑↑ () 00N#-<br>5 ↑↑ () 00N#-<br>5 ↑↑↑ () 00N#-<br>5 ↑↑↑↑ () 00N#-<br>5 ↑↑↑ () 00N#-<br>5 ↑↑↑ | А → → Э · · · · · · · · · · · · · · · · ·                                                                                                    | Fice for Miscintesh                                                             |
|                                                                                                    | R5         #U         #E           R5         #U         #E           7 FU2         © http://odn.re.jp/           © Livre Home Page         © 7-p7/JU22/8'.4            ****            >>>****                                                                                                    | ③ ODNホー<br>③ のハホー<br>③ のカホー<br>● 約入力 :<br>- 5 ④ サポート ③ Apple Stor<br>- ムページに登録<br>イトマップ                                                                                                    | ムページ<br>デリント メール<br>で © MeeTopis Japan © MSN © 0<br>知りたい・・                                                                                                    | Fice for Maximum                                                                |
| 日 お気に入り     日     日      日      日 | R6         BC         PL         R           7 FU2         B http://odn.ne.jp/         B         B         B           © Live Home Page         Ø 7 7 57 57 57 52 52 52         B         B         B           © DETE Data Network         Ø 7 7 50 52 52 52         B         B |                                                                                                    | Aマージ<br>「マント ×-ル<br>や © MacTopia Japan © MSN © Or<br>知りたい・・                                                                                                    | file for Macintosh                                                              |
| - お気に入り 履品                                                                                                    |                                                                                                    |                                                                                                    | Aマージ                                                                                                    | ()<br>()<br>()<br>()<br>()<br>()<br>()<br>()<br>()<br>()                        |
|                                                                                                    |                                                                                                    |                                                                                                    | A ページ                                                                                                    | ************************************                                            |
| ■ お知に入り 御歴 茶券                                                                                                    |                                                                                                    |                                                                                                    | Aマージ                                                                                                    | ・<br>・<br>・<br>・<br>・<br>・<br>・<br>・<br>・<br>・<br>・<br>・<br>・<br>・              |
|                                                                                                    |                                                                                                    | ③ ODNホー     ③     ③     ③     ③     ③     ③     ③     ③     ③     ③     ③     ③     ③     ③     ③     ③     ③     ③     ③     ③     ③     ③     ⑤     ③     ⑤     ⑦     ⑤     ⑦     ⑦     ⑤     ⑦     ⑦     ⑦     ⑦     ⑦     ⑦     ⑦     ⑦     ⑦     ⑦     ⑦     ⑦     ⑦     ⑦     ⑦     ⑦     ⑦     ⑦     ⑦     ⑦     ⑦     ⑦     ⑦     ⑦     ⑦     ⑦     ⑦     ⑦     ⑦     ⑦     ⑦     ⑦     ⑦     ⑦     ⑦     ⑦     ⑦     ⑦     ⑦     ⑦     ⑦     ⑦     ⑦     ⑦     ⑦     ⑦     ⑦     ⑦     ⑦     ⑦     ⑦     ⑦     ⑦     ⑦     ⑦     ⑦     ⑦     ⑦     ⑦     ⑦     ⑦     ⑦     ⑦     ⑦     ⑦     ⑦     ⑦     ⑦     ⑦     ⑦     ⑦     ⑦     ⑦     ⑦     ⑦     ⑦     ⑦     ⑦     ⑦     ⑦     ⑦     ⑦     ⑦     ⑦     ⑦     ⑦     ⑦     ⑦     ⑦     ⑦     ⑦     ⑦     ⑦     ⑦     ⑦     ⑦     ⑦     ⑦     ⑦     ⑦     ⑦     ⑦     ⑦     ⑦     ⑦     ⑦     ⑦     ⑦     ⑦     ⑦     ⑦     ⑦     ⑦     ⑦     ⑦     ⑦     ⑦     ⑦     ⑦     ⑦     ⑦     ⑦     ⑦     ⑦     ⑦     ⑦     ⑦     ⑦     ⑦     ⑦     ⑦     ⑦     ⑦     ⑦     ⑦     ⑦     ⑦     ⑦     ⑦     ⑦     ⑦     ⑦     ⑦     ⑦     ⑦     ⑦     ⑦     ⑦     ⑦     ⑦     ⑦     ⑦     ⑦     ⑦     ⑦     ⑦     ⑦     ⑦     ⑦     ⑦     ⑦     ⑦     ⑦     ⑦     ⑦     ⑦     ⑦     ⑦     ⑦     ⑦     ⑦     ⑦     ⑦     ⑦     ⑦     ⑦     ⑦     ⑦     ⑦     ⑦     ⑦     ⑦     ⑦     ⑦     ⑦     ⑦     ⑦     ⑦     ⑦     ⑦     ⑦     ⑦     ⑦     ⑦     ⑦     ⑦     ⑦     ⑦     ⑦     ⑦     ⑦     ⑦     ⑦     ⑦     ⑦     ⑦     ⑦     ⑦     ⑦     ⑦     ⑦     ⑦     ⑦     ⑦     ⑦     ⑦     ⑦     ⑦     ⑦     ⑦     ⑦     ⑦     ⑦     ⑦     ⑦     ⑦     ⑦     ⑦     ⑦     ⑦     ⑦     ⑦     ⑦     ⑦     ⑦     ⑦     ⑦     ⑦     ⑦     ⑦     ⑦     ⑦     ⑦     ⑦     ⑦     ⑦     ⑦     ⑦     ⑦     ⑦     ⑦     ⑦     ⑦     ⑦     ⑦     ⑦     ⑦     ⑦     ⑦     ⑦     ⑦     ⑦     ⑦     ⑦     ⑦     ⑦     ⑦     ⑦     ⑦     ⑦     ⑦     ⑦     ⑦     ⑦     ⑦     ⑦     ⑦     ⑦     ⑦     ⑦     ⑦     ⑦     ⑦     ⑦     ⑦     ⑦     ⑦     ⑦     ⑦     ⑦     ⑦     ⑦     ⑦     ⑦     ⑦     ⑦     ⑦     ⑦     ⑦     ⑦     ⑦     ⑦     ⑦     ⑦     ⑦     ⑦     ⑦     ⑦                                                                                                    | ▲ページ                                                                                                    | ()<br>()<br>()<br>()<br>()<br>()<br>()<br>()<br>()<br>()<br>()<br>()<br>()<br>( |
|                                                                                                    |                                                                                                    |                                                                                                    | A ページ     I T 2 N 2 I     A ページ     I T 2 N 2 I     I I     I I     I I     I I     I I     I I     I I     I I     I I     I I     I I     I I     I     I | ・<br>・<br>・<br>・<br>・<br>・<br>・<br>・<br>・<br>・<br>・<br>・<br>・<br>・              |
| ■ ■ ■ ■ ■ ■ ■ ■ ■ ■ ■ ■ ■ ■ ■ ■ ■ ■ ■                                                                                                    |                                                                                                    |                                                                                                    | A ページ<br>A ページ<br>A ページ<br>A ページ<br>A の の たい・<br>A り たい・<br>A り たい・<br>A り たい・<br>A り たい・                                                                                                    |                                                                                 |
|                                                                                                    |                                                                                                    |                                                                                                    | A ページ                                                                                                    | ・<br>・<br>・<br>・<br>・<br>・<br>・<br>・<br>・                                       |
|                                                                                                    |                                                                                                    |                                                                                                    | A ページ                                                                                                    |                                                                                 |
|                                                                                                    |                                                                                                    |                                                                                                    | A ページ     A ページ     A ページ     A ページ     A ックション     T フロン.     Y 、 10     T のたい・     A のたい・     A のたい・     A のたい・     A のたい・     A のたい・     A のたい・     A のたい・     A のたい・     A のたい・     A のない     A のない     A     |                                                                                 |
|                                                                                                    |                                                                                                    |                                                                                                    | A ページ                                                                                                    | で                                                                               |
|                                                                                                    |                                                                                                    |                                                                                                    | A ペーダ     A ペーダ     A ペー     A ペー      | で                                                                               |
|                                                                                                    | アドレス         ① わり://odne.go/           アドレス         ② http://odne.go/           アドレス         ③ http://odne.go/           ⑦ Live Home Page         ③ ワップルコンビン           ⑦ DDN/ウラオメージョン         ● ホー           ⑦ DDN/ウフオメーション         ● ホー           ② DDN/ウフオメーション         ● ホー           ② DDN/ウフオメーション         ● ホー           ② DDN/ウフオメーション         ● ホー           ② DDN/ウフオメーション         ● ホー           ② DDN/ウラオメーション         ● ホー           ② DDN/ウラオメーション         ● ホー           ② DDN/ウラオメーション         ● ホー           ② DDN/ウラオメーション         ● マンスの           ⑦ DDN /r 50 が見応について<br>INEWI         ● マンスタート! (NEW!)           ● DDN // 50 × の信下げ!<br>INEWI         ● ODN(花 今 とよう!           ● ODN(花 今 こくス)         ● ホットまで、こち<br>ちからち うクス) へま)           ◆ DDN/放ち クスター         ● ホットまで、こち<br>ちからち うクス) へんち           ● ADSL装置         ● ADSL装置                                                                                                    |                                                                                                    | A ペーダ     I フリント メール     I フリント メール     I フリント     I フリント     I フリン     I フリン     |                                                                                 |

## STEP22

接続が成功すると左図のような画面にな ります。

この状態のまま STEP23 へお進みください。

回線を切断される時は[接続を切る]を クリックします。

#### STEP23

お使いのブラウザを起動し、ホームペー ジが表示されれば終了です。

ブラウザの起動方法、表示される画面はお客様の 環境及び設定によって異なります。

# 終了

ンターネットン